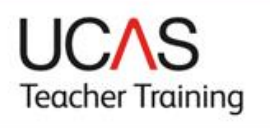

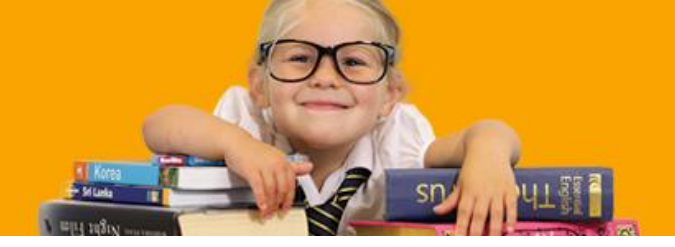

## Step by step guide to requesting a reference

## Top tips to avoid delays

Speak to your referees ahead of time to make sure they're able to provide you with an online reference promptly – we can't accept email or paper submissions.

Make sure you check you have the correct email address for your referees.

## **Requesting a reference**

You can request your references through Apply, our online application system, once you have completed the following sections:

- personal details
- additional information
- education
- personal statement

## Click the Reference menu option:

| UCAS                   |   | Contact   Help   Print page                                                                                                    |
|------------------------|---|----------------------------------------------------------------------------------------------------|
| Teacher Training       |   |                                                                                                    |
|                        |   |                                                                                                    |
| Welcome                |   | Reference                                                                                                    |
| Personal details       |   | Complete as much of this page as you can, saving as you go. When you have finished, mark it as complete by ticking the box at the bottom of the page. |
| Choices                |   | Mandatory fields are marked with an asterisk (*).                                                                                                    |
| Education              |   | Email referee                                                                                                    |
| School/work experience |   | NOTE: You will be unable to contact your referee via this system until you have                                                                       |
| Personal statement     |   | completed all sections of the application including 'View all' and 'Check form'.                                                                      |
| Reference K            |   | Referee details                                                                                                    |
| View all               |   |                                                                                                    |
| Check form             |   | You have added 0 reference(s) so far. Two references are required                                                                                     |
| Pay/send               |   | Add a principal referee (?)<br>Add a second referee (?)                                                                                               |
| Print form             |   |                                                                                                    |
| Help                   |   |                                                                                                    |
| Options                |   |                                                                                                    |
| Verify email           | - |                                                                                                    |
| Logout                 |   |                                                                                                    |

Select and add the details for your principal and second referees and click Save:

| JUNS                   |                                             | C                                | Contact   Help   Print |
|------------------------|---------------------------------------------|----------------------------------|------------------------|
| eacher Training        |                                             |                                  |                        |
|                        |                                             |                                  |                        |
| Welcome                | Referee details                             |                                  |                        |
| Personal details       | Title*                                      | Mr                               | ](?)                   |
| Choices                | First name*                                 | Secondary                        | ](?)                   |
| Education              | Surname*                                    | Reference                        | (?)                    |
| School/work experience | Email*                                      | my.referee@yahoo.co.uk           | ](?)                   |
| Personal statement     | Post/occupation/your<br>connection with the | Emplyer                          | ](?)                   |
| Reference              | referee*                                    |                                  |                        |
|                        | Address type*                               | UK •                             | ] (?)                  |
| Viewall                | Address line 1*                             | Universities and Colleges Admiss | (?)                    |
| Check form             | Address line 2                              | Rosehill                         | ]                      |
| Pay/send 🔽             | Address line 3                              | New Barn Lane                    | ]                      |
| Print form             | Address line 4                              | Cheltenham                       | ]                      |
| Help                   | Postcode*                                   | GL52 3LZ                         | Lookup (?)             |
| Options                | Country*                                    | Please select v                  | ] (?)                  |
| Verify email           | Telephone number                            |                                  | ](?)                   |
| Legout                 | Fax number                                  |                                  | ](?)                   |

You should then mark the reference section as complete and click Save:

| Reference    | Referee details                                                                                                    |                             |
|--------------|----------------------------------------------------------------------------------------------------|-----------------------------|
| View all     |                                                                                                    |                             |
| Check form   | Principal referee                                                                                                    | Edit (?)<br>Remove (?)      |
| Pay/send     | Name: Mr Secondary Reference<br>Email*: my.referee@yahoo.co.uk                                                                                                    | Construction (Construction) |
| Print form   | Telephone number:<br>Fax number:                                                                                                    |                             |
| Help         | Post/occupation/your connection with the referee*: Emplyer                                                                                                    |                             |
| Options      | Address line 1*: Universities and Colleges Admission<br>Address line 2: Rosehill                                                                                                    |                             |
| Verify email | Address line 3: New Barn Lane                                                                                                    |                             |
| Logout       | Postcode*: GL52 3LZ                                                                                                    |                             |
|              |                                                                                                    |                             |
| Key          | P                                                                                                    |                             |
| In progress  | Second referee                                                                                                    | Edit (?)                    |
| Complete     | Name: Mr Primary Reference                                                                                                    | Keniove (i)                 |
| Frozen       | Telephone number:<br>Fax number:                                                                                                    |                             |
|              | Post/occupation/your connection with the referee*: Head teacher<br>Address line 1*: UCAS<br>Address line 2: Rosehill<br>Address line 3: New Barn Lane<br>Address line 4: Cheltenham<br>Postcode*: GL52 3LZ<br>Country*: United Kingdom |                             |
|              |                                                                                                    |                             |
|              | Section complete? (?) Save                                                                                                    |                             |

From the left hand menu go to **View all** and **Check form** sections ensuring all the details on your application are correct. If you haven't already, click the 'verify email' option to verify your email address.

A message will appear to tell you:

| UCAS<br>Teacher Training | Contact   Help   Print page                                                                                                    |
|--------------------------|----------------------------------------------------------------------------------------------------|
|                          | Now that all necessary sections of your application have been marked as 'complete' you may send a reference request to both your referees.          |
|                          | <b>IMPORTANT:</b> Once you have sent reference requests, you will no longer be able to make changes to your application other than to your choices. |
|                          | Please go to the Reference section of your application to request your references.                                                                  |
|                          | OK                                                                                                    |

Then go back to the reference section and select the **Send reference request(s)** button:

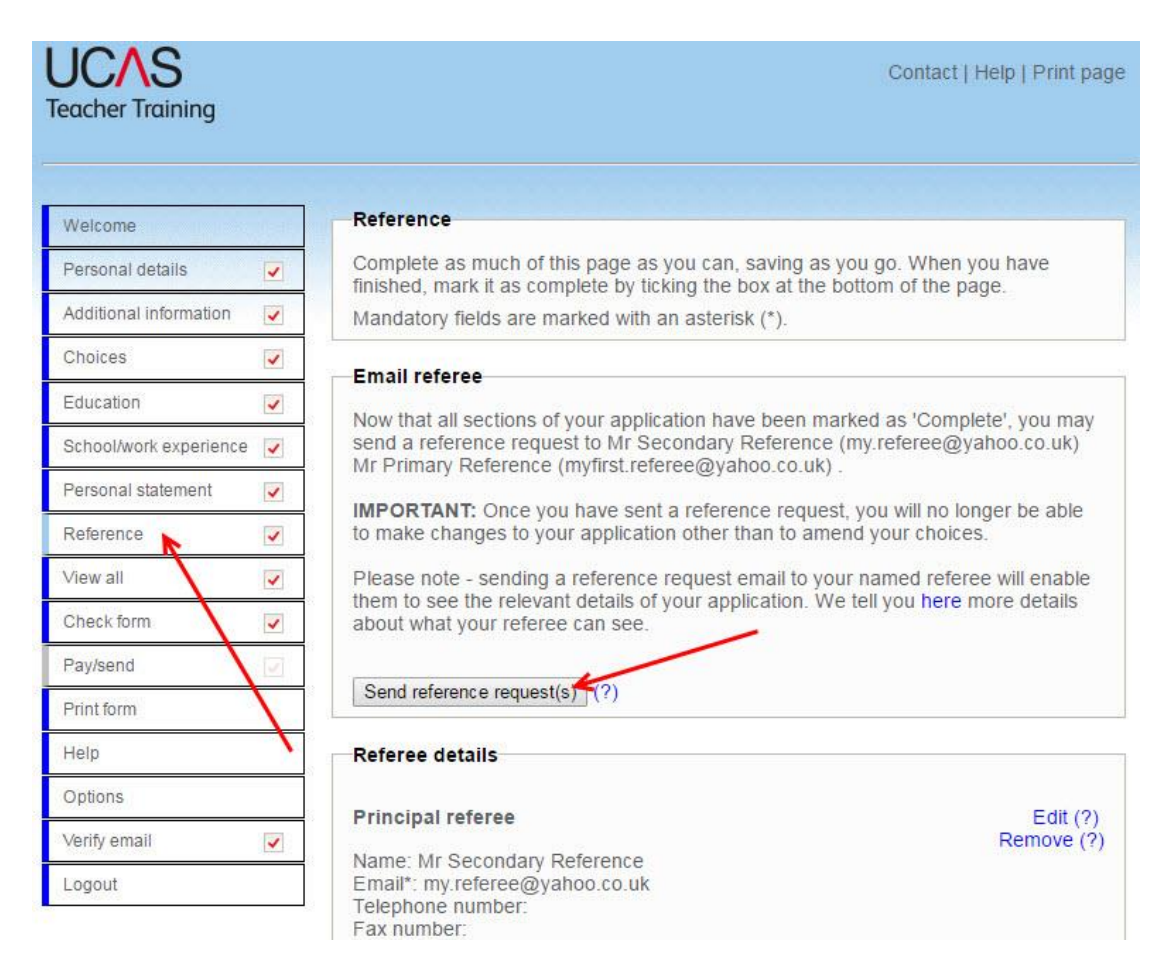

Your referees will then receive a reference request via email. You'll receive on screen confirmation once it has been sent:

| UCAS<br>Teacher Training |   | Contact   Help   Print page                       |
|--------------------------|---|---------------------------------------------------|
| Welcome                  |   | Reference                                         |
| Personal details         |   | Successfully sent email to the following referee: |
| Additional information   |   | Referee name: Mr Secondary Reference              |
| Choices                  | - | Referee email: my.referee@yahoo.co.uk             |
| Education                | ~ | Referee name: Mr Primary Reference                |
| School/work experience   | ~ | Referee email: mynastereree@yanoo.co.ak           |
| Personal statement       |   |                                                   |
| Reference                | ~ |                                                   |
| View all                 |   |                                                   |
|                          |   |                                                   |

After you've requested references, the only parts of your application that you'll be able to edit are the **Choices** and **References** sections.

If your referees have not provided a reference 14 days after the original request, we'll issue a reminder email. You can also send a reminder from the reference section, by clicking the **Send reference reminder** button as per the below:

| Welcome                |     | Reference                                                                                                    |            |
|------------------------|-----|----------------------------------------------------------------------------------------------------|------------|
| Personal details       |     | Complete as much of this page as you can, saving as you go. When you have finished, mark it as complete by ticking the box at the bottom of the page. |            |
| Additional information | V   | Mandatory fields are marked with an asterisk (*).                                                                                                    |            |
| Choices                |     | Referee details                                                                                                    |            |
| Education              | 4   |                                                                                                    |            |
| School/work experience | 4   | Principal referee                                                                                                    | Edit (?)   |
| Personal statement     | 4   | Name: Mr Secondary Reference                                                                                                    | Remove (?) |
| Reference              | -   | Email: my.reteree@yanoo.co.uk<br>Telephone number:<br>Eax number:                                                                                     |            |
| View all               |     | Declargemention lieur connection with the referent. Employ                                                                                            |            |
| Check form             |     | Address line 1*: Universities and Colleges Admission                                                                                                  |            |
| Pay/send               | 4   | Address line 2: New Barn Lane                                                                                                    |            |
| Print form             | 100 | Postcode*: GL52 3LZ                                                                                                    |            |
| Help                   |     | Country . Onled Kingdom                                                                                                    |            |
| Options                |     | Send reference reminder (?)                                                                                                    |            |
| Verify email           | -   |                                                                                                    |            |
| Logout                 |     | Second referee                                                                                                    | Edit (?)   |
| ey                     |     | Name: Mr Primary Reference                                                                                                    | Remove (?) |

Once we receive a reference we'll send you an email to let you know. After receiving both references you should log back in to Apply and finalise your choices. You should then complete the **Pay/Send** section.